🥺 北日本銀行 | ネットダイレクト

お申込後に送付されます「登録完了のお知らせ」または「利用者カード」をご用意ください。

## ログオン

【1】北日本銀行ホームページより、「ネットダイレクト」の〔ログオン〕ボタンをクリックしてください。

http://www.kitagin.co.jp/

| *###RID-F:0509 SwiftCode:KNP03PJT              | ●お問会社 ● 点紙・ATMRAR ● サイトマップ エネサイズ 💷 大 🔍 🗰                                                                                                    | 🐠 北日本 銀 行                                                                                                    | N RR ( |
|------------------------------------------------|----------------------------------------------------------------------------------------------------|----------------------------------------------------------------------------------------------------|--------|
| 地 北日本銀行                                        | 供人のお客さま         法人のお客さま         出日本銀行について         株主・投資券の店さま         採用信頼           ためる・ふやす         かりる         そなえる         便利に使う         ライフプラン                                                                                                    | ቆደረው መሆንመታቸ<br>ት ትንቦቻብራንኮ                                                                                                    | ,      |
| 個人インターネットパンキング<br>ネットダイレクト                     |                                                                                                    |                                                                                                    |        |
|                                                |                                                                                                    |                                                                                                    | •      |
| 塗入インターネットバンキング<br>Biznet でんさい<br>ネット           | желара с с с с с с с с с с с с с с с с с с                                                                                                    | AFC1002と#aAFC4-277<br>(1) 第3 カートローン<br>マーバークイカ<br>Hold Calca<br>AFM 年間月<br>AFM 年間月<br>AFM 年間月<br>AFM 年間月<br>AFM 年間月<br>AFM 年間月<br>AFM 年間月<br>AFM 年間月<br>AFM 年間月<br>AFM 年間月<br>AFM 年間月<br>AFM 年間月<br>AFM 年間月<br>AFM 年間月<br>AFM 年間月<br>AFM 年間月<br>AFM 日日<br>AFM 日日<br>AFM |        |
| Ser Theizen<br>不正送金やウイルスをブロック<br>料用・インストールはこちら | マイカーローン<br>ASUMO++2x4-52<br>スーパークイカ<br>インターネット支店<br>フリーローン<br>ASUMO++2x4-52<br>人<br>スリーローン<br>ASUMO++2x4-52<br>人<br>スリーローン<br>ストリーローン<br>ストリー<br>ストリーローン<br>ストリー<br>ストリーロー<br>ストリー<br>ストリー<br>ストリーローン<br>ストリー<br>ストリー<br>ストリー<br>ストリーローン<br>ストリー<br>ストリー<br>ス<br>ストリー<br>ス<br>ストリー<br>ストリー<br>ストリー<br>ストリー | ****** *3.04 14.8h                                                                                                    |        |

【2】『ログオン』画面が表示されます。

「登録完了のお知らせ」または「利用者カード」に記載されている利用者IDを入力します。 暗証番号を入力します。(スパイウェア等による第三者の不正アクセス防止のため、「ソフトウェアキー ボード」をご利用ください)

[ログオン]ボタンをクリックします。

| ログオン                                                                      |                                                          | KBC11BN000B |
|---------------------------------------------------------------------------|----------------------------------------------------------|-------------|
| ┃ ログオン                                                                    |                                                          |             |
| 利用者ID、暗証番号を入力し、[ログオン]ボタ                                                   | ンを押してください。                                               |             |
| 利用者ID(半角数字) <mark>(必須)</mark>                                             | 123456                                                   |             |
| 暗証番号(半角英数字) <mark>(必須)</mark>                                             | ••••••                                                   |             |
| □ ソフトウェアキーボードを使用して入力する。<br>※ 暗証番号の入力には安全のためソフトウ:<br>※ソフトウェアキーボードを使用して入力する | 。<br>ェアキーボードのご利用をおすすめします。<br>る場合は、チェックボックスにチェックを入れてください。 |             |
| ログオン                                                                      |                                                          |             |
| 閉じる                                                                       |                                                          |             |

ブラウザ

#### スマートフォン

🥺 北日本銀行 | ネットダイレクト

【3】『ワンタイムパスワード入力』画面が表示されます。

ワンタイムパスワードを入力します。(スパイウェア等による第三者の不正アクセス防止のため、「ソフ トウェアキーボード」をご利用ください)

ワンタイムパスワードを入力する時、自動でカーソルが次のフィールドへ移動します。

〔次へ〕ボタンをクリックします。

| 面上に表示<br>とさい。 | 志れた4つの桁数                                       | に対応する確認                     | ?番号を、『くきた          | ぎん>ネット ダイレクト 利                           | 用者カード』の裏面中央を見ながら入力して[次へ]ボタンを判                    |
|---------------|------------------------------------------------|-----------------------------|--------------------|------------------------------------------|--------------------------------------------------|
| 桁數            | 1行目の4                                          | 2行目の1                       | 2行目の3              | 2行目の8                                    | 東京変んネットダイレクト利用者カード<br>Riteo Rotan                |
| 值(必須)         | •                                              | •                           | •                  | •                                        | BORERE (7294Art27=9)<br>5 2 3 2 3 4 5 6 7 8 6 18 |
|               | 【お客様に安全に<br>1・ネットカフェなと<br>い。                   | <b>利用していただ</b><br>【インターネットガ | くために】<br>「自由に利用でき  | る施設での操作は避けて                              | て、自宅や会社など取引が安全にできる場所にて利用してくだ                     |
|               | <ol> <li>インターネット)</li> <li>・ 暗証報号や確</li> </ol> | パンキングご利用<br>認確証番号の入         | わードはお客様<br>力には、安全の | にて厳重に管理してくださ<br>ためソフトウェアキーボー<br>変更してください | さい。<br>-Fの使用を推奨します。                              |

# 🥺 北日本銀行 | ネットダイレクト

【4】『初回利用登録』画面が表示されます。

暗証番号と確認暗証番号を入力します。(スパイウェア等による第三者の不正アクセス防止のため、 「ソフトウェアキーボード」をご利用ください)

- Eメールアドレスを入力します。
- 合言葉認証の秘密の質問を選択し、秘密の答えを入力します。
- 利用中の端末名を入力します。

〔この内容で登録〕ボタンをクリックします。

| EN-SUZUE                                                                                                    |                                                                                                    |  |
|----------------------------------------------------------------------------------------------------|----------------------------------------------------------------------------------------------------|--|
| 1500002                                                                                                    |                                                                                                    |  |
| (明白香号(半角百枚子)                                                                                                    |                                                                                                    |  |
| い細胞業時高人力(半角炭粉字)。                                                                                                    |                                                                                                    |  |
| トゥェアキーボードを使用して入力。<br>証証番号の入力には安全のためソフ<br>フトウェアキーボードを使用して入力                                                                                                    | する。<br>トウェアキーボードのご利用をおすすめします。<br>りする場合は、チェックボックスにチェックを入れてください。                                                                                                    |  |
| 書証番号の設定                                                                                                    |                                                                                                    |  |
| 込持の確認確認者号(半角英加字)                                                                                                    |                                                                                                    |  |
| 小確認確認實育(半角系数干)(                                                                                                    |                                                                                                    |  |
| い確認地証券を再入力(半角英数)                                                                                                    | ······                                                                                                    |  |
| ールアドレスの設定                                                                                                    |                                                                                                    |  |
| -#7FL21( <b>FA</b> )                                                                                                    | tanou@integin.co.jp                                                                                                    |  |
|                                                                                                    |                                                                                                    |  |
| -ルアドレス1再入力(半角)                                                                                                    | zasor@istable.co.ib                                                                                                    |  |
| - ルアドレス1再入力(半角) (2018)<br>ンペーン情報) 記様(2018)<br>業語経の設定                                                                                                    | tarou@intagin co.p<br>● キャンペーン情報の 62/2を希望する ○ キャンペーン情報の 62/2を希望いない                                                                                                    |  |
| - ハアドレス1 再入力(半角) (2018)<br>- バーン情報) 記述<br>葉語語の設定                                                                                                    | はroughtagn co.g<br>* キャンペーン情報の記憶を希望する ○ キャンペーン情報の記憶を希望。ない<br>する回答)等は銀行ではお調べできませんので、お忘れにならないようにお願いいたします。<br>)答えを入力してください。<br>しない読まからのログオンは、会員堂の認知が必要になります。                                                                                                    |  |
| <ul> <li>ヘクドレス1再入力(半角)</li> <li>ペーン情報り就信</li> <li>第部証の設定</li> <li>① に注意<br/>① に注意<br/>の資料で合言葉(質問に対<br/>敏密の質問を選択してその<br/>次回から、利用登録されてい      </li> </ul>                                                                                                    | はroughtagn co.p<br>* キャンペーン情報の記述を希望する ○ キャンペーン情報の記述を希望.ない<br>する回答)等は銀行ではお調べできませんので、お忘れにならないようにお願いいたします。<br>P答えを入力してください。<br>いない読末からのログオンは、合言葉の記述が必要になります。                                                                                                    |  |
| <ul> <li>ヘックドレス1再入力(半角)</li> <li>ハーン情報の配信</li> <li>第記録の設定</li> <li>① に注意〕</li> <li>登録する合言葉(質問に対<br/>検密の質問を選択してその<br/>次回から、利用登録されてい</li> <li>1 (1977)</li> </ul>                                                                                                    | はrougintagen co.p<br>* キャンペーン情報の記述を希望する ○ キャンペーン情報の記述を希望。ない<br>する回答)等は銀行ではお調べできませんので、お忘れにならないようにお聴いたします。<br>答えを入力してください。<br>いない端末からのログオンは、合言葉の記録が必要になります。                                                                                                    |  |
| <ul> <li>ヘックドレス1再入力(半角)</li> <li>ハーン性線の配信</li> <li>菜部証の設定</li> <li>① に注意<br/>金融する合言葉(質問に対<br/>金融する合言葉(質問に対<br/>を思の質問を選択してその<br/>次回から、利用登録されてい     </li> <li>れていの</li> </ul>                                                                                                    | はroughtagen co.p<br>* キャンペーン情報の記述を希望する ◎ キャンペーン情報の記述を希望.ない<br>する回答)等は銀行ではお調べできませんので、お忘れにならないようにお願いいたします。<br>が含えを入力してください。<br>いない端末からのログオンは、合言葉の認識が必要になります。<br>を思い質問を選択してください ■                                                                                                    |  |
| - ハアドレス1 再入力(半角) (1) (半角)<br>- ハーン情報の動き<br>第部語の設定<br>() (ご注意)<br>全部する合言葉(質問に対<br>秘密の質問を選択してその<br>次回から、利用全部されてい<br>計 (100円)<br>計の若入(全角30文字しが) (100<br>に) (100<br>(2) (100<br>(2) | ますい通知なりのであり  ・ キャンペーン情報の記憶を希望する ① キャンペーン情報の記憶を希望、ない  ・  する回答)等は銀行ではお調べできませんので、お忘れにならないようにお願いいたします。  ・  「なの変替を継続していたさい ・  ・  ・  ・  ・  ・ ・ ・ ・ ・ ・ ・ ・ ・ ・ ・ ・                                                                                                    |  |
| - ルクドレス1 再入力(半角) (単角)<br>- ベーン情報の記(書)<br>- 第記録の設定<br>● [ご注意]<br>登録する合言葉(質問に対<br>私密の質問を選択してその<br>次国から、利用登録されてい<br>たの 等人(全内30文字以内))                                                                                                    | terougintagen co.p  * キャンペーン情報の配信を希望する ◎ キャンペーン情報の配信を希望.441)  r  r  r  r  r  r  r  r  r  r  r  r  r                                                                                                    |  |
| <ul> <li>ヘアドレス1再入力(半角)</li> <li>・ペーン情報り配信</li> <li>・ペーン情報り配信</li> <li>・ペーン情報り配信</li> <li>・</li> <li>・</li> <li< td=""><td>ますい通知なりのであり ます・シベーン情報の配信を希望する (***・ベーン情報の配信を希望、ない)</td><td></td></li<></ul>                                                                                                    | ますい通知なりのであり ます・シベーン情報の配信を希望する (***・ベーン情報の配信を希望、ない)                                                                                                    |  |
| - ルアドレス1再入力(半角)<br>- ルアドレス1再入力(半角)<br>- ペーン情報の記述<br>- 第二日<br>- 「ご注意]<br>- 登録する合言葉(質問に対<br>- 登録する合言葉(質問に対<br>- 登録する合言葉(目のに対<br>- 登録する合言葉(目のに対<br>- 登録する)- (日のに)- (日のに)- (日                                                                                                    | arrougintagen co.p  * キャンペーン情報の記憶を希望する () キャンペーン情報の記憶を希望.44)  する回答)等は銀行ではお調べできませんので、お忘れにならないようにお聴いたします。  なる回答)等は銀行ではお調べできませんので、お忘れにならないようにお聴いたします。  なんのに、お忘れにならないようにお聴いたします。  を思の異情を選択してください ・  を思の異情を選択してください ・                                                                              |  |
| - ルクドレス1 再入力(牛角) (二)<br>- ベーン情報の設定<br>① (ご注意)<br>② 設する合言葉(質問に対<br>絵密の質問を選択してその<br>次回から、利用登録されてい<br>わの答え(全角50文字以内)                                                                                                    | ますい説きすなののでのま  まキャンペーン情報の記憶を希望する ◎ キャンペーン情報の記憶を希望。ない  する回答)等は設行ではお話べできませんので、お忘れにならないようにお話いいたします。  なんガル てください。  いない 滅末からのログ オンは、合言葉の記録が必要になります。  を恋の変替を選択してください ・  を恋の変替を選択してください ・  そ恋の変替を選択してください ・  そ恋の変替を選択してください ・  そ恋の変替を選択してください ・  そ恋の変替を選択してください ・  そ恋の変替を選択してください ・  そ恋の変替を選択してください ・ |  |

# 🧆 北日本銀行 | ネットダイレクト

### 【5】『トップページ』が表示されます。

画面上の「サービスメニュー」からご希望のお取引をご選択ください。

| トップページ                                                                                                    | 照会                                                             | お振込・お振替                                    | 定期預金            | 決済サービ        | スチ続                                                                                                    | サービス一覧                                  |
|----------------------------------------------------------------------------------------------------|----------------------------------------------------------------|--------------------------------------------|-----------------|--------------|----------------------------------------------------------------------------------------------------|-----------------------------------------|
| トップページ                                                                                                    |                                                                |                                            |                 |              |                                                                                                    | KBA11BN000                              |
| 2013年08月16日 金曜<br><sup>4</sup> 対 <sup>1</sup> ン 如り様<br>いつも北日本銀行をご利<br>前回までのご利用<br>2013年08月16日 10<br>2013年08月16日 10<br>2013年08月16日 10 | <b>日</b><br>明用いただきまし<br>寺18分14秒 イン<br>寺54分20秒 イン<br>寺52分44秒 イン | てありがとうございます。<br>/ターネット<br>/ターネット<br>/ターネット | ■ 操             | 作履歴          | お振込・お振替<br>登録済みバターン<br>駐車場代(テスト)<br>・<br>む振込・お振替<br>・<br>登録済みの振込<br>・<br>こ<br>た<br>し<br>た<br>し<br>た<br>に<br>に<br>年<br>は<br>に<br>、<br>で<br>、<br>に<br>、<br>、<br>、<br>、<br>、<br>、<br>、<br>、<br>、<br>、<br>、<br>、<br>、 | から振込<br>✓ 選択<br>バターン一覧<br>た口座へ振込<br>最一覧 |
| 登録Eメールアドレス                                                                                                    |                                                                |                                            | test @kitagi    | n.co.jp      | 新しい振込先を指<br>国 全融機関名検索                                                                                                    | 定して振込                                   |
| ポイント                                                                                                    |                                                                |                                            | 100 ボ           | イント          |                                                                                                    | x                                       |
| ステップ                                                                                                    |                                                                |                                            | 37              | テップ          |                                                                                                    |                                         |
| お知らせ                                                                                                    |                                                                |                                            | ■ <u>おち</u>     | <u>Iらせ一覧</u> |                                                                                                    |                                         |
| a 07月01日 <u>イン</u>                                                                                                    | ターネットバンキ                                                       | シグ「ネットダイレクト」リニュ                            | <u>ーアルのお知らせ</u> |              |                                                                                                    |                                         |

# ログオフ

【1】 〔ログオフ〕 ボタンをクリックします。

| 🥺北日本銀行 ネットダイレクト |    |         |      |        | 文字サイズ変更 | 小 🖭 大 🛛 🗗 ログオフ               |
|-----------------|----|---------|------|--------|---------|------------------------------|
|                 |    |         |      |        |         | ・ <u>FAQ</u> ・ <u>お問い合わせ</u> |
| トップページ          | 照会 | お振込・お振替 | 定期預金 | 決済サービス | 手続      | サービス一覧                       |

【2】〔ログオフ確認〕画面が表示されます。

ログオフしてよろしければ〔ログオフ実行〕ボタンをクリックします。

| ログオフ            | KBC21BN000B |
|-----------------|-------------|
| ■ログオフ確認         |             |
| ログオフしてもよろしいですか? |             |
| ログオフ実行          |             |

【3】[ログオフ完了]画面が表示されます。

今回ログオン、ログオフ日時が表示されます。

〔閉じる〕ボタンをクリックして、サービスを終了します。

| ログオフ                |                      | KBC21BN001B |
|---------------------|----------------------|-------------|
| ■ログオフ完了             |                      |             |
| ご利用いただきありがとうございました。 |                      |             |
| 今回のログオン日時           | 2013年08月16日13時30分24秒 |             |
| 今回のログオフ日時           | 2013年08月16日13時35分12秒 |             |
| 開)る                 |                      |             |

お取引を終了する場合は、必ずログオフを行ってください。